(S6 Students) Full-time Degree, Higher Diploma, Diploma of Foundation Studies, Diploma of Vocational Education, Diploma Programmes

## User Guide of "VTC S6 Admission Portal" https://s6portal.vtc.edu.hk

(S6 Students) Full-time Degree, Higher Diploma, Diploma of Foundation Studies, Diploma of Vocational Education, Diploma Programmes (AY 2024/25)

If you would like to apply for other programmes, please submit your application via "<u>VTC Web-based Admissions System</u>" by using desktop computer.

Step 1. Login to "VTC S6 Admission Portal" https://s6portal.vtc.edu.hk (a) If you do not have a registered account, please click New User Registration under "VTC S6 Admission Portal". VTC S6 Admission Portal VTC (for Full-time S6 Degree, Higher Diploma, Articulation Diploma of Foundation Studies, Diploma of Portal Vocational Education and Diploma Programmes) for onroll VTC student of DFS, DVE, DVB, SBI DAE, HTI/CCI/ICI Diploma and Log in by Registered Email Address VTC Applied Learning courses Log in by personal information Registered Email Address Password Ø) e.g. abc@yahoo.com.hk Reset Password Sign up a New Account Enter the Verification Code Login New User **CNA Login** Registration (b) If you are a registered user, please enter the required information by "Login by Registered Email Address" or "Login by Personal Information", then click Login to enter the portal. **OR** Login by your "Personal information" Login by your Log in by Registered Email Address OR Log in by Registered Email Addres **Registered Email** Address & Password Log in by personal information Log in by personal information Month 🗸 Year c 🗸 **HKID** Day o' 🗸 Registered Email Address Password Ø) e.g. Z123456(1) Reset Password e.g. abc@yahoo.com.hk Mobile / Other Phone No e.g. 99999999 822905 C 🜒 Enter the Verification Code Enter the Verification Code New User Login New User Login Registration Registration

(S6 Students) Full-time Degree, Higher Diploma, Diploma of Foundation Studies, Diploma of Vocational Education, Diploma Programmes (AY 2024/25)

| lick <u>Su</u><br>√τc | Ibmit / View Application | <u>Form</u> to start filling-in the app<br>tal | olication form.                    |
|-----------------------|--------------------------|------------------------------------------------|------------------------------------|
|                       |                          |                                                | A CRefresh                         |
|                       | Admissions Process       | Information / Offer Status                     | Other Information                  |
| •                     |                          | Submit / View Application Form                 |                                    |
| 0                     |                          | Upload Application Fee Receipt                 | Click here to start filling in the |
|                       |                          | Pending Offer Results                          | Click here to start hilling-in the |

| Degree                                           | Places slick the array(a)              | to coloct |
|--------------------------------------------------|----------------------------------------|-----------|
| Higher Diploma                                   | different type of progra               | mmes.     |
| 1st Choice : Higher Diploma in                   | Surveying - EG114111                   |           |
| Discipline                                       |                                        |           |
|                                                  | Higher Diploma: Engineering            | O         |
| Programme Title                                  |                                        |           |
|                                                  | Higher Diploma in Surveying - EG114111 | $\odot$   |
| Programme Type<br>Subvented<br>Campus Preference |                                        |           |
| 1. 🗑                                             | IVE(TY)                                |           |
| 2. 🗑                                             | IVE(MH)                                | $\odot$   |
| t the programme(s) you wish                      | to apply.                              |           |
| Click Save & Next to contin                      | UE. Add More Ch                        | oice      |
| Diploma of Foundation Studies                    |                                        |           |

## (S6 Students) Full-time Degree, Higher Diploma, Diploma of Foundation Studies, Diploma of Vocational Education, Diploma Programmes (AY 2024/25)

If you would like to apply for other programmes, please submit your application via "<u>VTC Web-based Admissions System</u>" by using desktop computer.

Step 4. Fill-in Local Academic Qualifications Select the appropriate field(s) and enter the results you have obtained / will obtain in relevant examination(s) and upload the relevant supporting documents (if applicable), then click Save & Next to continue. G Local Academic Qualifications Secondary School Education (Compulsory to fill in) School District School Name This section is **compulsory**. Please select your highest secondary school information. Highest Secondary School Level Attended / Attending Year attaining/attained Highest Secondary School Level **HKDSE Results** Will take HKDSE in 2024 Have taken HKDSE during If you have obtained / will obtain these Local Academic Qualifications, please click the arrow to fill-in the relevant qualifications Have taken HKDSE during and upload the supporting documents. **VTC Qualifications** Other Local Qualifications Diploma Yi Jin / Diploma of Applied Education **HKALE Results** Click Save & Next to continue **HKCEE Results** Alternative Language Qualifications (Applicable for Non-Chinese Speaking Applicants) Save & Back Save & Next

(S6 Students) Full-time Degree, Higher Diploma, Diploma of Foundation Studies, Diploma of Vocational Education, Diploma Programmes (AY 2024/25)

If you would like to apply for other programmes, please submit your application via "<u>VTC Web-based Admissions System</u>" by using desktop computer.

Step 5. Fill-in Mainland China / Non-local Academic Qualifications

Select the appropriate field(s) and enter the results if you have obtained the relevant examination(s) and upload the relevant supporting documents (if applicable), then click Save & Next to continue.

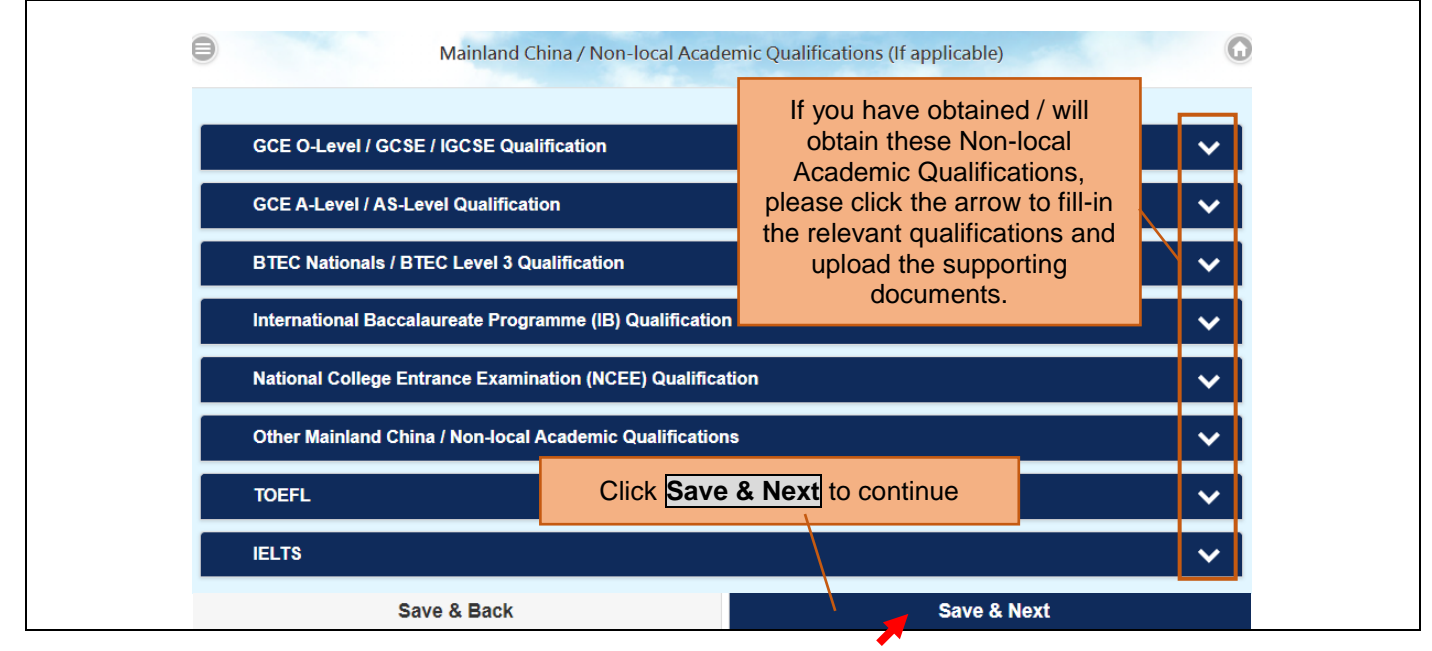

## Step 6. Fill-in Other Experiences and Achievements

The submission of Other Experiences and Achievements is optional. Please click Save & Next to continue.

| Other Experience                                                                    | es and Achievements                               |                                              |           | ^                                                   |
|-------------------------------------------------------------------------------------|---------------------------------------------------|----------------------------------------------|-----------|-----------------------------------------------------|
| Category of<br>Activities /<br>Achievements /<br>Awards                             | From / To                                         | Name of Activity /<br>Achievement /<br>Award | Organizer | Role of Participation<br>/ Achievements /<br>Awards |
| v                                                                                   | to                                                |                                              | ~         | v Delete                                            |
|                                                                                     |                                                   | Add                                          |           |                                                     |
| Upload Student Lear                                                                 | ning Profile                                      |                                              |           |                                                     |
| Upload Student Lear<br>Drag / Click to U                                            | ning Profile                                      |                                              |           | - Contraction                                       |
| Upload Student Lear<br>Drag / Click to U<br>Upload Other Suppo                      | ning Profile<br>pload                             |                                              |           | Arren Di-ha                                         |
| Upload Student Lear<br>Drag / Click to U<br>Upload Other Suppo<br>Drag / Click to U | ning Profile<br>pload                             |                                              | CI        | ick Save & Next to continue                         |
| Upload Student Lear<br>Drag / Click to U<br>Upload Other Suppo<br>Drag / Click to U | ning Profile<br>pload<br>rting Documents<br>pload |                                              | CI        | ick Save & Next to continue                         |

(S6 Students) Full-time Degree, Higher Diploma, Diploma of Foundation Studies, Diploma of Vocational Education, Diploma Programmes (AY 2024/25)

| Step 7. Fill-in Supplementary Information<br>If applicants with Special Educational Needs / Mature Applicants / Work E<br>box(es) and provide detailed information. Click Save & Next to continue.      | xperience, please check the appropriate                               |
|----------------------------------------------------------------------------------------------------|-----------------------------------------------------------------------|
| Supplementary Information                                                                                                    | 0                                                                     |
| Applicants with Special Educational Needs or Mature applicants may provide details in the relevant documents.<br>Applicants may also provide additional information relevant to Admission and upload co | ne section below and upload copies of pies of supporting documents.   |
| Applicants with Special Educational Needs Mature Applicants Work Experience                                                                                                    | Please click the arrow and fill-in additional information if required |
| Additional Information relevant to Admission                                                                                                    |                                                                       |
| Save & Back                                                                                                    | Save & Next                                                           |
| Click Save & Next to continue                                                                                                    | ·                                                                     |

|               | Declaratio                                                                                                    | on (                                                                                                    |
|---------------|----------------------------------------------------------------------------------------------------|----------------------------------------------------------------------------------------------------|
| 1.            | I declare that I am a local applicant and the information given in this<br>and complete. I understand that this information will be used in the a<br>Vocational Training Council (VTC). (Please read the Definition of I | application is, to the best of my knowledge, accurate<br>admission process of the Programmes offered by<br><u>ocal / Non-local Students</u> ) |
| 2.            | I understand the institute concerned will check my proof of identity d                                                                                                    | uring registration for verifying my local student status.                                                                                     |
| 3.            | I authorise VTC to obtain, and the relevant authorities (which include<br>Authority, VTC, etc.) to release, any and all information about my re-<br>institutions in Hong Kong and elsewhere.                             | e the Hong Kong Examinations and Assessment sults of any public examinations and my studies in                                                |
| 4.            | I authorise VTC to use my data to carry out checks on any application on records of current and previous studies in its member institutions                                                                              | ons for admission to programmes it offers and checks                                                                                          |
| 5.            | I authorise VTC to allow the school in which I am currently enrolled t<br>progress of my application.                                                                                                    | to have access to the information contained in, and the                                                                                       |
| 6.            | I understand that, upon my registration in a programme in VTC, the my student record and may be used for all purposes relating to my s                                                                                   | data contained in this application will become part of study in VTC.                                                                          |
| 7.            | I understand that VTC may use my application data for statistical pu                                                                                                    | rposes. The application form and other related                                                                                                |
|               | personal information will be disposed of after the completion of the indicated in the application form that I wish to receive information a                                                                              | If you have varified that all the informa-                                                                                                    |
|               |                                                                                                    | have provided are correct read and a                                                                                                    |
| 8.            | I understand that provision of any false or misleading informa<br>application without notice and cancellation of any resultant re                                                                                        | the content of Declaration, click Sul<br>submit the application.                                                                              |
| lf yo<br>data | our information is correct and you agree to the content of Declaration<br>a.                                                                                                    | n, press Submit. Otherwise, press Cancel to amend incorrect                                                                                   |
|               | Cancel                                                                                                    | Submit                                                                                                    |

## (S6 Students) Full-time Degree, Higher Diploma, Diploma of Foundation Studies, Diploma of Vocational Education, Diploma Programmes (AY 2024/25)

If you would like to apply for other programmes, please submit your application via "<u>VTC Web-based Admissions System</u>" by using desktop computer.

| •                                                                                     | Application Fee Payment | G                                                         |
|---------------------------------------------------------------------------------------|-------------------------|-----------------------------------------------------------|
| Registered Email Address:                                                             | email@email.email       |                                                           |
| Application Fee                                                                       | HK \$XXX                |                                                           |
| Date / Time(24 hr)                                                                    | XX/XX/2024 XX:XX:XX     |                                                           |
| Your 14-digit Payment Number (for ATM, PPS, e-<br>Banking / On-line Payment Services) | 24XXXXXXXXXXX           |                                                           |
| HKID No.                                                                              | A1234567                | Please click the arrow for the details of payment methods |
| English Name:                                                                         | WALKTHRU Walkthru       |                                                           |
| Credit Card                                                                           |                         | 0                                                         |
| 7-Eleven Stores                                                                       |                         | 0                                                         |
| FPS (Faster Payment System)                                                           |                         | 0                                                         |
| ATM Automated Teller Machine                                                          |                         | 0                                                         |
| e-Banking                                                                             |                         | Ø                                                         |

Please use the generated <u>14-digit Payment Number</u> or <u>QR code</u> to pay the application fee on or before the application deadline. Please keep your payment receipt / payment reference number / print out the payment results / screen capture for your records. Your application will not be processed until the application fee is settled. (The VTC Admissions Office will normally take 2 working days to verify the application fee payment record. Please settle the payment as soon as possible before the application deadline.)

Please note that if you settle the application fee by 7-Eleven Stores / ATM / e-Banking / PPS by Internet, you are required to upload your payment receipt or the screen capture to this Portal on or before the application deadline for verification. Please refer to Step 10 for details.

# User Guide of "VTC S6 Admission Portal"

https://s6portal.vtc.edu.hk

(S6 Students) Full-time Degree, Higher Diploma, Diploma of Foundation Studies, Diploma of Vocational Education, Diploma Programmes (AY 2024/25)

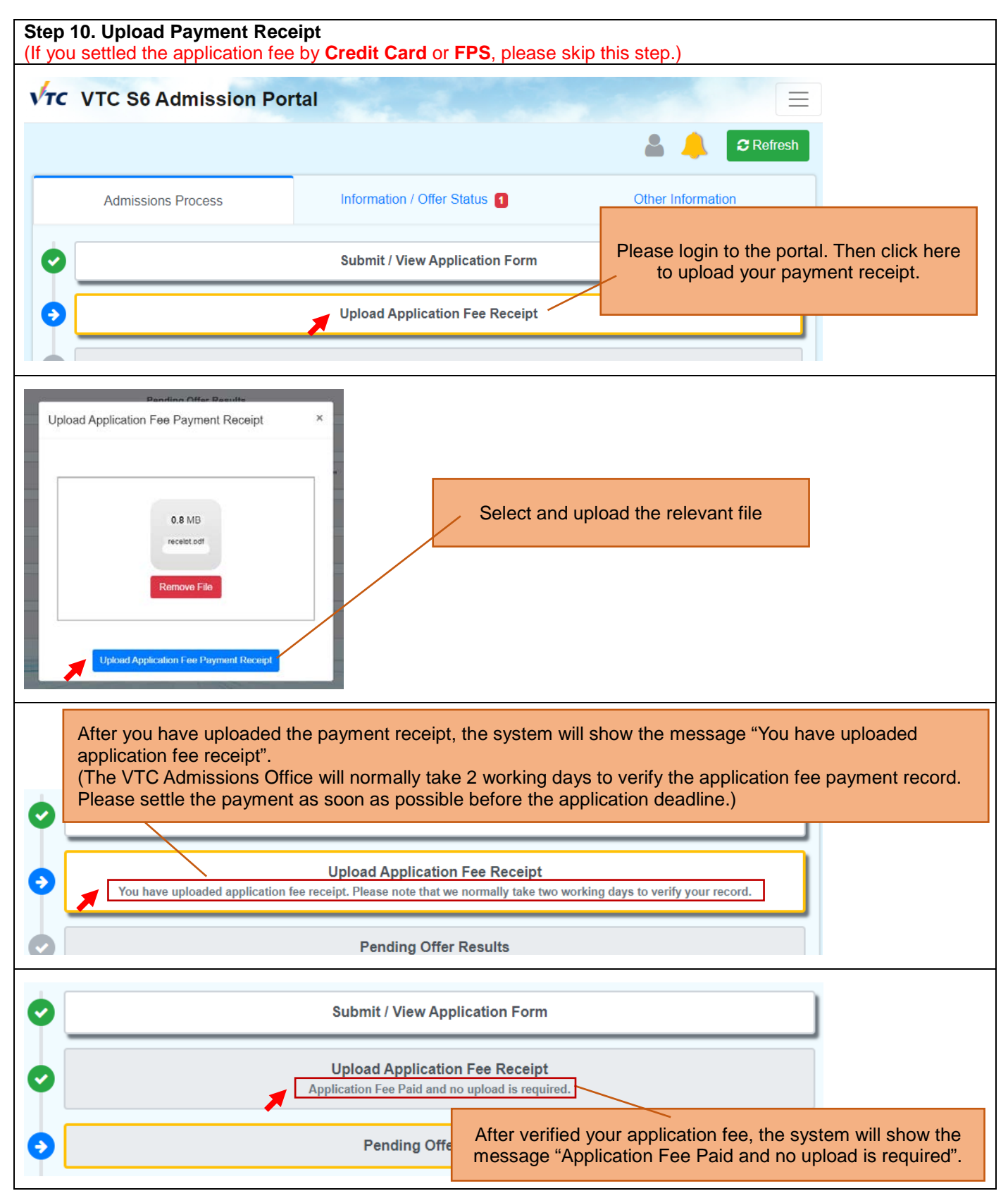

(S6 Students) Full-time Degree, Higher Diploma, Diploma of Foundation Studies, Diploma of Vocational Education, Diploma Programmes (AY 2024/25)

| Other functions on the portal:                                        |         |                                                                                                    |  |  |  |
|-----------------------------------------------------------------------|---------|----------------------------------------------------------------------------------------------------|--|--|--|
| Change Personal Particulars / Password on the Main Page of the Portal |         |                                                                                                    |  |  |  |
| VTC VTC S6 Admission Portal                                           |         |                                                                                                    |  |  |  |
|                                                                       |         | Font Size 💌                                                                                                    |  |  |  |
| Admissions Proce                                                      | ess     | 中文<br>Information / Offer Status 1<br>Change Personal Particulars                                                                                      |  |  |  |
| •                                                                     |         | Submit / View Application Form     Change Password       Logout                                                                                        |  |  |  |
|                                                                       |         | Click on the top-right corner and click "Change Personal Particulars" / "Change Password"                                                              |  |  |  |
| OR Change Passwo                                                      | ord / E | Email Address / Personal Particulars after clicked "Submit/View Application Form"                                                                      |  |  |  |
| VTC VTC S6 Admi                                                       | ssion   | Portal                                                                                                    |  |  |  |
|                                                                       |         | a 🔔 a Refresh                                                                                                    |  |  |  |
| Admissions Proce                                                      | ess     | Information / Offer Status 1 OR click Submit / View Application Form                                                                                   |  |  |  |
| •                                                                     |         | Submit / View Application Form                                                                                                    |  |  |  |
| First Page of Application                                             | 9       | S6 Admission Portal                                                                                                    |  |  |  |
| Change Password                                                       | Ø       |                                                                                                    |  |  |  |
| Change Email Address                                                  | Ø       | Click on the top-left corner, click Change Password /                                                                                                  |  |  |  |
| Change Personal<br>Particulars                                        | Ø       | You Change Registered Email Address / Change Personal Particulars                                                                                      |  |  |  |
| Declaration                                                           | Ø       | to change the relevant information.                                                                                                    |  |  |  |
| 中文                                                                    | Ø       | Thank you for applying VTC Full-time Degree, Higher Diploma, Diploma                                                                                   |  |  |  |
| Back to Main Page                                                     | Ø       | Studies, Diploma of Vocational Education and Diploma programmes Please refer to the <u>Admission Homepage</u> for details of programmes a requirements |  |  |  |
|                                                                       |         |                                                                                                    |  |  |  |
|                                                                       |         | Application Status                                                                                                    |  |  |  |
|                                                                       |         | You have successfully submitted your application form and paid the app                                                                                 |  |  |  |

(S6 Students) Full-time Degree, Higher Diploma, Diploma of Foundation Studies, Diploma of Vocational Education, Diploma Programmes (AY 2024/25)

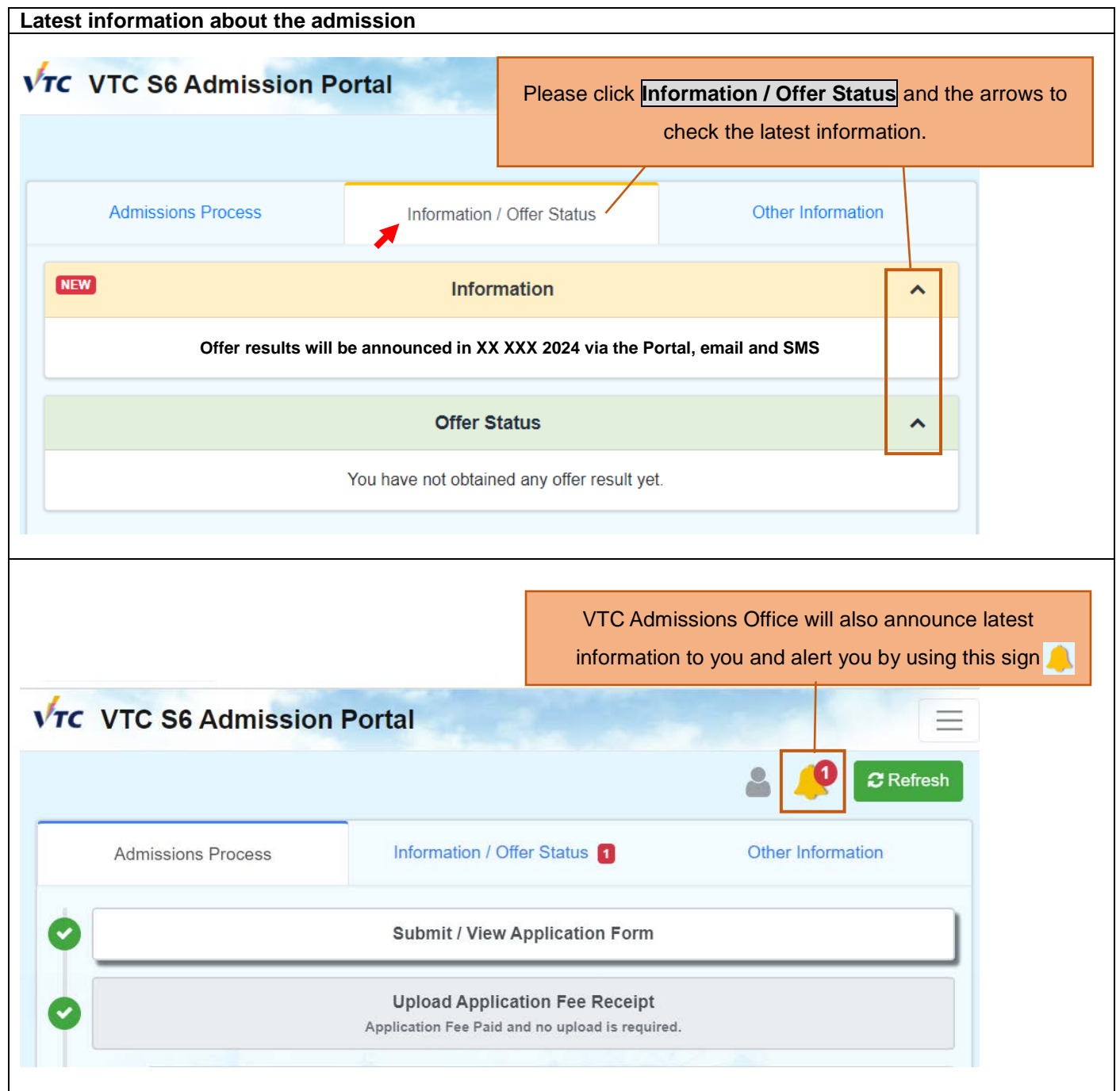